Transaction - ZOMA069

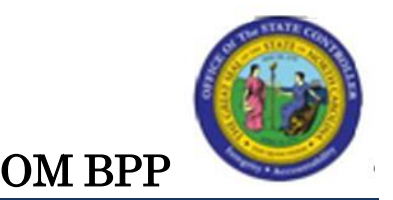

# Reallocate Position (Actions 103 – 108 & 121)

See Change Record at end of document for updates to this BPP.

### Trigger:

A position is assigned to a different level and Job classification.

NOTE: A position must be reallocated (OM) prior to the person being reallocated (PA).

### **Business Process Procedure Overview:**

Reallocation actions are performed in the HR/Payroll system when a position is assigned to a different level and Job classification:

- 1. Selection of a Job (creating a new relationship between the position and new job)
- 2. Assignment of a Supervisor (creating a new relationship between the position and position of the supervisor) (if changing)
- 3. Assignment of Employee Group/Employee Subgroup (if changing)

All fields are mandatory and must be maintained. If no changes are needed to these fields, simply select and copy the current values (left hand side) into the "proposed value" (right hand side) for:

- Supervisor and/or
- Employee Group/Employee Subgroup

Otherwise, manually enter or use the standard SAP search to select the Position. Also, use the dropdown list to select the appropriate Employee Group/Employee Subgroup.

Please reference the State Personnel Manual for additional business process questions regarding when to execute each of the reallocation actions. Please note that the action codes (numerical values) are SAP specific and will not appear in the State Personnel Manual:

- Reallocate Position Up (103)
- Reallocate Position Down (104)
- Reallocate Position Horizontal (105)
- Reallocate Position Pay Plan Change (121)
- Position Adjustment from Auth (106)
- Reallocate Position Differential (107)
- Remove Position Differential (108)

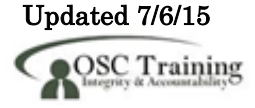

**103 - Reallocate Position Up:** Used to assign a Position to a Job with a higher pay grade within the same pay plan.

• Example: GR70 to GR71

**104 - Reallocate Position Down**: Used to assign a Position to a Job with a lower pay grade within the same pay plan.

• Example: GR68 to GR65

**105 - Reallocate Position Horizontal**: Used to assign a Position from one Job to another Job within the same pay plan, grade, and range. Is also used for reallocations from FR to FR.

• Example: GR68 to GR68

**121 - Reallocate Pay Plan Change** Used to assign a Position from a Job in one pay plan to a Job in another pay plan.

• Examples: Graded to Banded, Banded to Graded.

**NOTE**: If a Position is reallocated form one *Banded* Job to another *Banded* Job, use Market rates to determine if the reallocation is up, down, or horizontal. The Market rate is the rate determined for each competency level (Contributing, Journey, Advanced) of the job class. Compare the Market rate of the old Job to the new Job. If higher, use Reallocate Up. If lower, use Reallocate Down. If the same, use Reallocate Horizontal.

**106 - Position Adjustment from Auth**: Used to adjust a Position differently (Higher/Lower) from Budget Authorization.

**107 - Reallocate Position Differential**: Used to adjust a Position to a Job classification at a higher salary grade due to a recruitment or retention problem at a specific location.

**108 - Remove Position Differential:** Used to return a Positon to a Job with a lower salary grade when the higher grade is no longer needed.

### Tips and Tricks:

See the *OM Tips and Tricks Job Aid* for a fuller listing of Best Practices and Tips & Tricks. The job aid is located on the Training Help website <u>http://www.osc.nc.gov/training/osctd/help/</u> in the following folder: **Organizational Management > Job Aids**.

#### Access Transaction:

| Via Menu Path:        | <b>NOTE</b> : Your menu path may contain this custom transaction code depending on your security roles.<br>This is a custom transaction. It is not in the SAP Menu. |
|-----------------------|----------------------------------------------------------------------------------------------------|
| Via Transaction Code: | ZOMA069                                                                                                    |

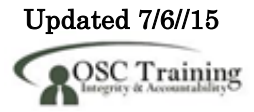

### Procedure

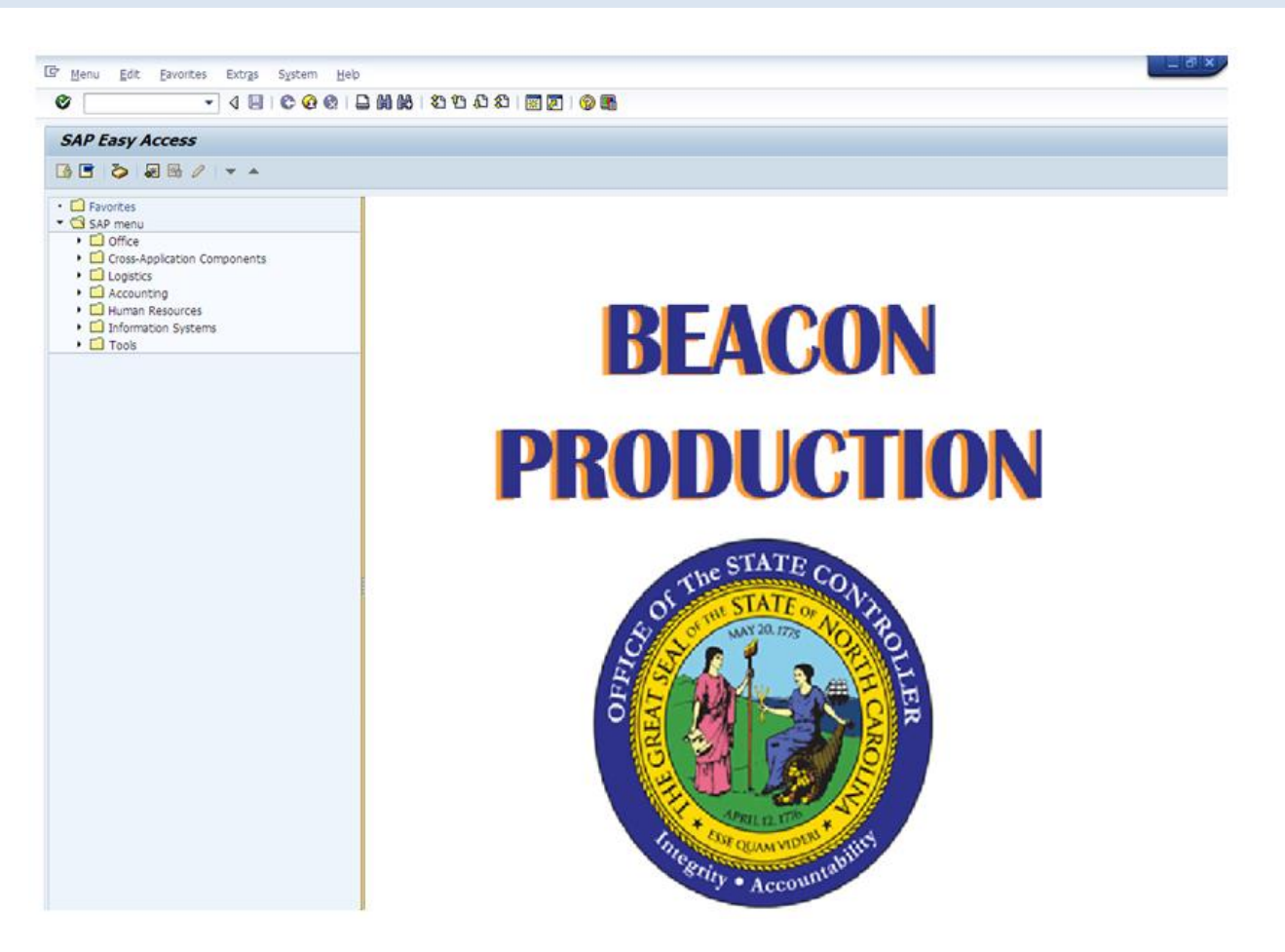

1. Update the following field:

| Field Name | Description                                                           | Values                  |
|------------|-----------------------------------------------------------------------|-------------------------|
| Command    | White alphanumeric box in upper left corner used to input transaction | Enter value in Command. |
|            | codes                                                                 | Example: ZOMA069        |

2. Click the **Enter** Subtron.

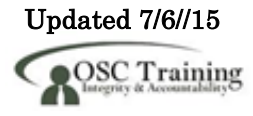

| Information | <ul> <li>You may want to enter this transaction code in your Favorites folder.</li> <li>From the menu at the top of the screen, choose Favorites &gt; Insert Transaction.</li> <li>Type in ZOMA069</li> </ul>                                                 |
|-------------|----------------------------------------------------------------------------------------------------|
|             | Click Enter.                                                                                                    |
|             | <ul> <li>To see the transaction code displayed in front of the link in your favorites, from the menu at the top of the screen:</li> <li>Choose Extras &gt; Settings.</li> <li>Place a check next to Display Technical Names.</li> <li>Click Enter.</li> </ul> |

| Position Action |  |  |
|-----------------|--|--|
| D 0 68          |  |  |
|                 |  |  |
| Position        |  |  |
| Action          |  |  |
|                 |  |  |

3. Update the following field:

| Field Name | Description                                                                                                    | Values                                         |
|------------|----------------------------------------------------------------------------------------------------|------------------------------------------------|
| Action     | A one to four character code that<br>represents an action. An action is a<br>series of procedures that must be<br>completed in order to achieve a<br>specific objective. | Enter value in Action.<br><b>Example</b> : 103 |

4. Click the **Enter** Subtron.

**NOTE:** The action number to reallocate a position up is 103. Use the matchcode search for additional OM action options available from this transaction as appropriate.

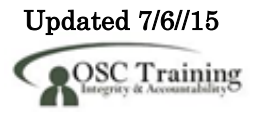

| Act. | Action text                              |
|------|------------------------------------------|
| 100  | Create New Position                      |
| 102  | Re-Establish Position                    |
| 103  | Reallocate Position Up                   |
| 104  | Reallocate Position Down                 |
| 105  | Reallocate Position Horizontal           |
| 106  | Position Adjustment from Auth            |
| 107  | Reallocate Position Differential         |
| 108  | Remove Position Differential             |
| 113  | Position Transfer                        |
| 115  | Position Hours Change                    |
| 116  | Position Employee Group/ Subgroup Change |
| 118  | Position Competency Level Change         |
| 121  | Reallocate Pay Plan Change               |
| 122  | Position County Change                   |
| 124  | Change Supervisor of Position            |

By clicking Enter, you will validate the action you have requested and display the date fields for entry.

| Position Action |                                |  |  |
|-----------------|--------------------------------|--|--|
| 🗋 🥖 🗞           |                                |  |  |
|                 |                                |  |  |
| Position        |                                |  |  |
| Action          | 103 Reallocate Position Up     |  |  |
| Position        | 60081262 Artist Illustrator II |  |  |
| Valid from      | 12/01/2012 to 12/31/9999       |  |  |

5. Update the following fields:

| Field Name | Description                                                                                                    | Values                                                                      |
|------------|----------------------------------------------------------------------------------------------------|-----------------------------------------------------------------------------|
| Position   | The SAP eight-digit position code<br>(perform a search for the correct<br>position title) for the position to be<br>maintained                                                                                                    | Enter value in Position.<br><b>Example</b> : 60081262                       |
| Valid from | Beginning date of the organizational<br>assignment which identifies the start<br>of a validity period. For existing<br>Legacy positions, the start date was<br>established as 01/01/1900.<br><b>NOTE</b> : The Validity period, also<br>referred to as the effective date<br>range, identifies the lifespan<br>assigned to an object or an infotype<br>record, or the period of time that<br>these items "exist". Validity periods<br>consist of a start date and end date. | Enter Effective date of<br>the Reallocation:<br><b>Example</b> : 12/01/2012 |

6. Click the **Create (F5)** button.

Enter the appropriate effective date value for the reallocation action. The "Valid From" date will serve as the effective date of the position action. The "Valid To" date will always default to high date (12/31/9999).

If the position is held by an employee, the effective date for this position action must be the same as the effective date for the corresponding personnel action. Please contact the appropriate AgencyHR staff to coordinate the required OM and PA actions. Use either the PPOSE transaction or the PO13 transaction to determine if the position is currently held by an employee.

| •                                                                                                    | The <b>Change</b> 🖉 button is used to change information on a request for a |  |  |  |
|----------------------------------------------------------------------------------------------------|-----------------------------------------------------------------------------|--|--|--|
| Information                                                                                                    | new position <b>PRIOR</b> to it being submitted to workflow. Once the form  |  |  |  |
|                                                                                                    | has been completed, you will Save the record. A PCR (Personnel Change       |  |  |  |
|                                                                                                    | Request) number will be displayed. This PCR number does not mean            |  |  |  |
|                                                                                                    | the form has been submitted to workflow yet; you must still submit the      |  |  |  |
|                                                                                                    | form to workflow. If you have not yet submitted the form to workflow for    |  |  |  |
|                                                                                                    | approval, you may use the PCR number (with the PCR date) to make            |  |  |  |
|                                                                                                    | changes and save those changes to the latest record.                        |  |  |  |
| Once a position request has been submitted to workflow (it has rec<br>a PCR number and has been submitted to workflow), it may not be<br>changed until the PCR number has gone through the entire workfl<br>approval process and either successfully been approved, rejected, o<br>cancelled |                                                                             |  |  |  |

| Reallocate P                    | osition Up - Cl                                         | REATE                 |                                           |  |
|---------------------------------|---------------------------------------------------------|-----------------------|-------------------------------------------|--|
|                                 |                                                         |                       |                                           |  |
| Position Header                 |                                                         |                       |                                           |  |
| Position                        | 60081262 A                                              | Artist Illustrator II | Org Unit 20009972 COM Marketing           |  |
| PCR Number                      |                                                         |                       | Reports To 60081258 Director Of Marketing |  |
| /alid from                      | 12/01/2012 to                                           | 12/31/9999            | Supervisor                                |  |
| Holder                          |                                                         |                       | WF Status                                 |  |
| Personnel area                  | 4301 Cor                                                | nmerce                |                                           |  |
| General Tir                     | ne Cost                                                 |                       |                                           |  |
|                                 | Current Values                                          |                       | New Velues                                |  |
| Position Relations              | nins                                                    |                       | New Values                                |  |
| Position abbr.                  | 20000032009                                             |                       |                                           |  |
| Position Name                   | Artist Illustrator II                                   |                       |                                           |  |
| Job                             | 30001376 Artist Illustrator II                          |                       |                                           |  |
| SOC Code                        | 271013 Fine Artists, Incl Paintrs, Sculp & Illus 000000 |                       |                                           |  |
| Reports To                      | Reports To     60081258     Director Of Marketing       |                       |                                           |  |
| Employee Group/                 | Subgroup                                                |                       |                                           |  |
| Employee group                  | SPA Employees                                           | -                     | K •                                       |  |
| EE subgroup B1 FT S-FLSAOT Perm |                                                         |                       |                                           |  |
| Pay Grade                       | Pay Scale                                               |                       | Pay Grade Pay Scale                       |  |
| Ctoy Grouping                   | IISA                                                    | •                     | Ctry Grouping                             |  |
| Pay grade type                  | 01 Gr                                                   | raded                 | Pay grade type                            |  |
| Pay grade area                  | 01 Ar                                                   | nnual Salaries        | Pay grade area                            |  |
| Pay grade                       | GR65                                                    |                       | Pay grade                                 |  |
| Pay grade level                 | GR                                                      |                       | Pay grade level                           |  |
| Currency key                    | USD                                                     |                       | Currency key                              |  |
| Pay grade                       |                                                         | 31,622.00             | Pay grade 0.00                            |  |
|                                 | То                                                      | 49,290.00             | To 0.00                                   |  |
| Reference salary                |                                                         | 40,456.00             | Reference salary 0.00                     |  |
|                                 | Annually                                                | <b>_</b>              | Time unit                                 |  |

7. Update the following fields:

| Field Name     | Description                                                                                                    | Values                                                                           |
|----------------|----------------------------------------------------------------------------------------------------|----------------------------------------------------------------------------------|
| Position abbr. | Name of the Position abbreviation.<br>Position short text is a 12 character<br>field. Not all 12 characters have to be<br>used. Follow the naming conventions<br>of your agency    | Enter value in Position<br>abbr.<br><b>Example</b> : Graph Art                   |
| Position Name  | Full description of Position Name, up<br>to 40 characters long. This is the<br>Position Working Title Best practice<br>is to use something more descriptive<br>than the Job Title. | Enter value in Position<br>name.<br><b>Example</b> : Fine Arts<br>Graphic Artist |
| Job            | Code identifying the job. A job is a class<br>and are general classifications of tasks<br>routinely performed together                                                             | Enter value in Job.<br><b>Example</b> : 30001377                                 |

| Reports to     | Contains the eight-digit position<br>number that represents the supervising  | Enter value in Reports to.       |
|----------------|------------------------------------------------------------------------------|----------------------------------|
|                | (chief) position for the organizational<br>unit                              | <b>Example</b> : 60081258        |
| Employee group | Drives benefits eligibility, leave and pay calculations                      | Enter value in Employee<br>group |
|                |                                                                              | <b>Example:</b> SPA Employees    |
| EE subgroup    | Code identifying the employee as<br>subject to FLSA overtime, full/part time | Enter value in EE subgroup.      |
|                | status, and other calculation rules                                          | <b>Example</b> : B1              |

| Reallocate P                  | osition Up - CREATE                  |                                                        |
|-------------------------------|--------------------------------------|--------------------------------------------------------|
|                               |                                      |                                                        |
| osition Header                |                                      |                                                        |
| osition                       | 60081262 Artist Illustrator II       | Org Unit 20009972 COM Marketing                        |
| CR Number                     |                                      | Reports To 60081258 Director Of Marketing              |
| /alid from                    | 12/01/2012 to 12/31/9999             | Supervisor                                             |
| lolder                        |                                      | WF Status                                              |
| ersonnel area                 | 4301 Commerce                        |                                                        |
| General Tin                   | ne Cost                              |                                                        |
|                               |                                      |                                                        |
|                               | Current Values                       | New Values                                             |
| Position Relationsh           | lips                                 |                                                        |
| Position abbr.                | 20000032009                          | Graph Art                                              |
| Position Name                 | Artist Illustrator II                | Fine Arts Graphic Artist                               |
| Job                           | 30001376 Artist Illustrator II       | 30001377 Artist Illustrator III                        |
| SOC Code                      | 271013 Fine Artists, Incl Paintrs, S | culp & Illus Fine Artists, Incl Paintrs, Sculp & Illus |
| Reports To                    | 60081258 Director Of Marketing       | 60081258 Director Of Marketing                         |
| Employee Group/S              | Subgroup                             |                                                        |
| Employee group                | SPA Employees 🔻                      | SPA Employees                                          |
| EE subgroup                   | B1 FT S-FLSAOT Perm                  | B1 FT S-FLSAOT Perm                                    |
| Pay Grade                     | Pay Scale                            | Pay Grade Pay Scale                                    |
| Ctry Grouping                 | USA                                  | Ctry Grouping     USA                                  |
| Pay grade type                | 01 Graded                            | Pay grade type 01 Graded                               |
| Pay grade area                | 01 Annual Salaries                   | Pay grade area 01 Annual Salaries                      |
| Pay grade                     | GR65                                 | Pay grade GR70                                         |
| Pay grade level               | GR                                   | Pay grade level GR                                     |
| Currency key                  | USD                                  | Currency key USD                                       |
|                               | 31,622.00                            | Pay grade 38,174.00                                    |
| Pay grade                     |                                      |                                                        |
| Pay grade                     | To 49,290.00                         | To 61,632.00                                           |
| Pay grade<br>Reference salary | To 49,290.00<br>40,456.00            | To 61,632.00<br>Reference salary 49,903.00             |

8. Click the **Enter** Subtron.

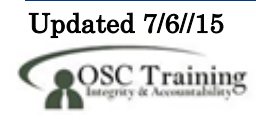

The system will copy the existing data from the position and default it on screen. The Header section will default values in these fields:

- Organizational Unit Object Id and Abbreviation
- Reports To (Supervisor's personnel number and name)
- Valid from (Effective Date based on the value entered on the prior screen)
- Valid to (End date which defaults as 12/31/9999)
- Supervisor (Position's Supervisor)
- Holder (Person assigned to the Position, if any. Position may be vacant.)
- Workflow (WF) Status
- Personnel area (Agency)

On the General tab, the system will display proposed values. This includes:

- Position abbr.
- Position Name
- Job
- SOC Code
- Reports To (Supervisor's personnel number and name)
- Employee group (Subject/Not subject to FLSA and overtime provisions)
- Employee subgroup (Work schedule grouping)

The PayGrade/Pay Scale tab will default based on the "Job" that is assigned to the position.

**NOTE**: The data used in this example is provided for sample purposes only. The data will change depending on the Agency and specific position being created.

The best practice is to enter any data as appropriate, review all data, and click Enter to allow the system to validate the data.

Several fields on this screen are mandatory. The system will not let you continue if you have not provided data for the mandatory fields. If you are unsure which fields are mandatory, click Enter, and the system will prompt you for information in the mandatory fields.

9. Click the Save (Ctrl+S) 🕒 button.

You may save this information as many times as you like; each time you will receive a confirmation of the Save. You will not be able to create a Services for Objects (note attachment) until you have saved it at least once. (See below) If you have already submitted the PCR to workflow, you will not be able to change the details, nor save any new information, only display the existing details.

**NOTE**: On an OM workflow item, you will not see the Initiate Workflow button until you have saved the information at least once.

10. Click the **Time** tab button.

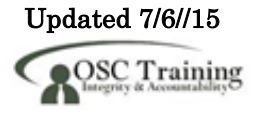

| General Time Cost           |                    |                        |               |           |
|-----------------------------|--------------------|------------------------|---------------|-----------|
|                             |                    |                        |               |           |
| Overtime Compensation(9005) |                    | Holiday Premium Rate(9 | 010)          |           |
| CURRENT                     | I VALUE NEW VALUE  |                        |               |           |
| Immediate Payout            |                    |                        | CURRENT VALUE | NEW VALU  |
|                             | OR OR              | Holiday Premium Rate   | 50 %          |           |
| Comp Aging Limit            | Days Days          |                        | _             |           |
| Delinit 0005                | _                  | Delimit                | 9010          |           |
| Delimic 9005                |                    |                        |               |           |
| Holiday Payout Period(9006) |                    | On-Call(9011)          |               | #         |
| CURREN                      | NT VALUE NEW VALUE |                        | CURRENT VALUE | NEW VAL   |
| Immediate Payout            |                    | On-Call Comp Accrued   |               |           |
|                             | OR OR              |                        |               |           |
| Comp Aging Limit 365        | 5 Days Days        | On-Call Rate           | ş 0.00 ş      |           |
| Delimit 9006                |                    | Delimit                | 9011          |           |
|                             |                    |                        |               |           |
| Night Shift Premium(9007)   |                    | Callback(9012)         |               |           |
| CURRENT                     | VALUE NEW VALUE    |                        | CURRENT VALUE | NEW VAL   |
| Night Shift Prem Rate       | 8                  | Callback Accrual       |               |           |
| Delimit 9007                |                    | Delimit                | 0012          |           |
| Demine 5007                 |                    | Demnic                 | 5012          |           |
| Evening Shift Premium(9008) |                    | Extended Duty(9016)    |               |           |
| CURRENT                     | VALUE NEW VALUE    |                        | CURRENT VALUE | NEW VALUE |
|                             |                    | 1 - 1                  |               |           |

11. Update time settings if they are changing

| Field Name               | Description                                                                                                    | Values                                                  |
|--------------------------|----------------------------------------------------------------------------------------------------|---------------------------------------------------------|
| Night Shift Prem<br>Rate | Pay rate increase for Night Shift<br>premium. If OSP has approved a<br>rate other than the default of 10%,<br>the rate as a percentage must be<br>entered in the rate field. | Enter value in Night<br>Shift Prem Rate.<br>Example: 10 |

## 12. Click the **Enter** Sutton.

The Time tab contains the fields required for time entry and payroll calculation rules. A position can have one or more fields. The Premium rates are determined from the data saved on the Position in the HR/Payroll system, not what a person enters on their time sheet, so the person hired into this position will automatically receive the premiums which are requested here when they submit their time.

**NOTE**: In this example we have changed the Night Shift Premium from 0% to 10%.

- Overtime Compensation (IT 9005) Stores settings related to overtime compensation.
- If time worked beyond the overtime limit (40 hours, etc.) is to be paid or accumulated as compensatory time, the position must have a valid IT9005 record (which is this area).
- If overtime compensatory time is to be paid out (FLSA Subject only) or expired (FLSA Notsubject only) at a point earlier than 12 months from when it was earned, the Comp Aging

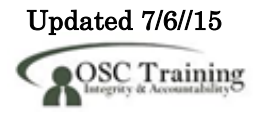

Limit field should be populated with the corresponding number of days (30 days, 60 days, etc.). The default is 365 days.

- If it is to be paid out immediately, the Immediate Payout checkbox should be checked. An IT9005 record is not required if the position is not eligible for overtime pay or compensation.
- Holiday Payout Period (IT 9006) Indicates if holiday compensatory time is to be paid out (FLSA Subject only) or expired (FLSA Not-Subject only) at a point earlier than 12 months from when it was earned. The Comp Aging Limit field should be populated with the corresponding number of days (30 days, 60 days, etc.). The default is 365 days. If no record exists, the default value of 365 applies. If it is to be paid out immediately, the Immediate Payout checkbox should be checked.
- Night Shift Prem Rate (IT 9007) Pay rate increase for Night Shift premium. If OSP has approved a rate other than the default of 10%, the rate as a percentage must be entered in the rate field.
- **Evening Shift Premium (IT 9008)** Stores settings for positions that are eligible for evening shift premium. OSP approved rates other than the default of 10% must be entered in the rate field.
- Weekend Shift Premium (IT 9009) Stores settings for positions that are eligible for weekend shift premium. The OSP approved rate other than the default of 10% must be entered in the rate field.
- Holiday Premium Rate (IT9010) Pay rate increase for Holiday Pay. The OSP approved rate other than the default of 50% must be entered in the rate field.
- **On-call (IT 9011)** Stores settings for positions that are eligible for On-Call compensation. The accrued box should be checked if the time is to be collected as On-Call comp time. The rate field must be populated with the OSP approved on-call rate.
- **Callback (IT 9012)** Stores settings for positions that are eligible for Callback compensation. The decision to pay or award compensation is determined by the Callback Accrual checkbox.
- Extended Duty (IT 9016) Stores settings for positions that are eligible for extended duty
- **Gap Hours (IT 9017)** Positions eligible for Gap Hours Comp must have a valid IT9017 record. The decision to pay versus comp time is determined by the existence of the 9017 infotype. Gap Hours are additional hours for Subject- FLSA employees. The "Additional hours" are those hours caught in the gap between the minimum hours of work required and the overtime threshold. These hours are currently being paid at an hour-for-hour rate for Subject-FLSA employees.

The best practice is to enter any data as appropriate, review all data, and click Enter to allow the system to validate the data.

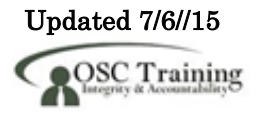

| Holiday Payout Period(9006) |               |           | On-Call(9011)                                  |
|-----------------------------|---------------|-----------|------------------------------------------------|
|                             | CURRENT VALUE | NEW VALUE | CURRENT VALUE NEW VAL                          |
| Immediate Payout            | OR            | OR        | On-Call Comp Accrued                           |
| Comp Aging Limit            | 365 Days      | Days      | On-Call Rate ¢ 0.00 ¢                          |
| Delimit 9006                |               |           | Delimit 9011                                   |
| Night Shift Premium(9007)   |               |           | Callback(9012)                                 |
| σ                           | RRENT VALUE   | NEW VALUE | CURRENT VALUE NEW VAL                          |
| Night Shift Prem Rate       | 0 %           | 10 %      | Callback Accrual                               |
| Delimit 9007                |               |           | Delimit 9012                                   |
| Evening Shift Premium(9008) |               |           | Extended Duty(9016)                            |
| σ                           | RRENT VALUE   | NEW VALUE | CURRENT VALUE NEW VALUE                        |
| Evening Shift Prem Rate     | 0 %           | 8         | Extended Duty Rate 0.00 %                      |
| Delimit 9008                |               |           | Delimit 9016                                   |
| Neekend Shift Premium(900   | 9)            |           | Gap Hours(9017)                                |
| Weekend Shift Prem Rate     | CURRENT VALUE | NEW VALUE | CURRENT VALUE NEW VALUE Gap Payout O Days Days |
| Delimit 9009                |               |           | Delimit 9017                                   |

13. Click the **Save (Ctrl+S)** 🖳 button.

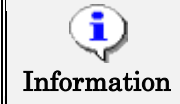

Notice that the Cost tab fields are grayed out. The initiator/requestor does not have access to enter information here.

| <b>P</b> | 🔽 Reallocate Posi        | tion | Up - CHANGE                    |      |
|----------|--------------------------|------|--------------------------------|------|
| Init     | <u>C</u> reate           | •    | Create Attachment              |      |
|          | <u>A</u> ttachment list  |      | <u>C</u> reate note            |      |
| Po       | <u>P</u> rivate note     |      | Create external document (URL) |      |
| Po       | <u>S</u> end             | •    | Store business document        |      |
| PC       | <u>R</u> elationships    |      | Enter Bar Code                 | 2    |
| Va       | <u>W</u> orkflow         |      | 12/31/9999                     | Supe |
| Ho       | My Objects               | •    |                                | WF S |
| Pe       | Help for object services |      | ommerce                        |      |

You will not be able to create a Services for Objects (note attachment) until you have saved it at least once. If you have already submitted the PCR to workflow, you will not be able to change the details, nor save any new information, only display the existing details.

14. Click the Services for Objects **Delta** button.

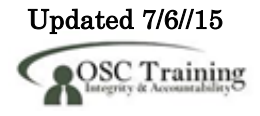

15. Click Create... >> Create note.

You may enter any information that would be useful to the approvers down the line in the approval process using the notes area, or attachment area. If you just need to type some information in, or copy and paste from an email, create a note. If you want to add a document as an attachment, use the attachment area.

**NOTE**: PCR notes and attachments (Services for Objects) are not transferred to the Position; rather, they stay on the PCR. If you need a Position to have a note or attachment, you must add it to the **Position's** Services for Objects via PO13.

| Title of note       Reallocate Position Up         Enter information as appropriate to support the reallocation up of this position. | 🔄 Create note                | ×                                                     |
|----------------------------------------------------------------------------------------------------|------------------------------|-------------------------------------------------------|
| Enter information as appropriate to support the reallocation up of this position.                                                    | Title of note                | Reallocate Position Up                                |
|                                                                                                    | Enter information as appropr | iate to support the reallocation up of this position. |

16. Update the following fields:

| Field Name    | Description                                          | Values                                              |
|---------------|------------------------------------------------------|-----------------------------------------------------|
| Title of note | The short text to act as the title of the attachment | Enter value in Title of note.                       |
|               |                                                      | <b>Example</b> : Reallocate<br>Position 60081262 Up |
| Long text     | An open text field                                   | Enter value in Long text.                           |
|               |                                                      | <b>Example</b> : text as appropriate                |

- 17. Click the **Copy (Enter)** 🛩 button.
- 18. Click the **General** General tab button.

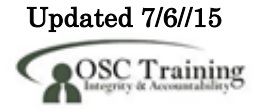

| sition Header                                                                                                    |                                                                                                    |                                                                                                    |                                |                                                                                                    |                                                               |                                                                                    |                                                                                                    |                 |   |
|----------------------------------------------------------------------------------------------------|----------------------------------------------------------------------------------------------------|----------------------------------------------------------------------------------------------------|--------------------------------|----------------------------------------------------------------------------------------------------|---------------------------------------------------------------|------------------------------------------------------------------------------------|----------------------------------------------------------------------------------------------------|-----------------|---|
| osition                                                                                                    | 60081262                                                                                                    | Artist Illustrator I                                                                                                    | Ι                              | Org Unit                                                                                                    | 2000                                                          | 9972                                                                               | COM Marketin                                                                                                    | g               |   |
| CR Number                                                                                                    | 5000002039                                                                                                    |                                                                                                    |                                | Reports To                                                                                                    | 6008                                                          | 81258                                                                              | Director Of Ma                                                                                                    | arketing        |   |
| alid from                                                                                                    | 12/01/2012                                                                                                    | to 12/31/9999                                                                                                    |                                | Supervisor                                                                                                    |                                                               |                                                                                    | ]                                                                                                    |                 |   |
| older                                                                                                    |                                                                                                    |                                                                                                    |                                | WF Status                                                                                                    | D                                                             |                                                                                    | Created                                                                                                    |                 |   |
| ersonnel area                                                                                                    | 4301                                                                                                    | Commerce                                                                                                    |                                |                                                                                                    |                                                               |                                                                                    |                                                                                                    |                 |   |
| General Time                                                                                                    | Cost                                                                                                    |                                                                                                    |                                |                                                                                                    |                                                               |                                                                                    |                                                                                                    |                 |   |
|                                                                                                    | Current Values                                                                                                    |                                                                                                    |                                |                                                                                                    | Iour Values                                                   |                                                                                    |                                                                                                    |                 |   |
| Ocsition Relationshins                                                                                                    | current values                                                                                                    |                                                                                                    |                                | IN                                                                                                    | vew values                                                    |                                                                                    |                                                                                                    |                 |   |
| Osition abbr                                                                                                    | 200000032009                                                                                                    | 1                                                                                                    |                                | Gr                                                                                                    | ranh Art                                                      | _                                                                                  |                                                                                                    |                 |   |
| Osition Name                                                                                                    | Artist Illus                                                                                                    | trator II                                                                                                    |                                | Fir                                                                                                    | ne Arts Gran                                                  | hic Artic                                                                          | +                                                                                                    |                 | 1 |
| - Usicion Marrie                                                                                                    | AIGIDC IIIGD                                                                                                    | CIUCOI II                                                                                                    |                                |                                                                                                    |                                                               |                                                                                    |                                                                                                    |                 | 1 |
| Iob                                                                                                    | 30001376                                                                                                    | Artist Illustrator II                                                                                                    |                                | 30                                                                                                    | 0001377                                                       | AFTICE                                                                             |                                                                                                    |                 |   |
| Job<br>SOC Code                                                                                                    | 30001376                                                                                                    | Artist Illustrator II<br>Fine Artists Incl Pair                                                                                                    | ntrs Sculo & Illus             | 30                                                                                                    | 71013                                                         | Fine A                                                                             | nustrator III<br>rtists Incl Paintrs                                                                                          | Sculp & Illus   |   |
| Job<br>SOC Code<br>Reports To                                                                                                    | 30001376<br>271013<br>60081258                                                                                                   | Artist Illustrator II<br>Fine Artists,Incl Pair<br>Director Of Marketir                                                                                           | ntrs, Sculp & Illus<br>ng      | 30<br>27<br>60                                                                                                    | 0001377<br>71013<br>0081258                                   | Fine A<br>Directo                                                                  | nuscrator III<br>rtists,Incl Paintrs,<br>or Of Marketing                                                                      | , Sculp & Illus |   |
| Job<br>SOC Code<br>Reports To                                                                                                    | 30001376<br>271013<br>60081258                                                                                                   | Artist Illustrator II<br>Fine Artists, Incl Pair<br>Director Of Marketir                                                                                          | ntrs, Sculp & Illus<br>ng      | 30<br>27<br>60                                                                                                    | 0001377<br>71013<br>0081258                                   | Fine A<br>Directo                                                                  | rtists, Incl Paintrs,<br>or Of Marketing                                                                                      | , Sculp & Illus |   |
| Job<br>SOC Code<br>Reports To<br>Employee Group/Sub                                                                                                    | 30001376<br>271013<br>60081258<br>group                                                                                          | Artist Illustrator II<br>Fine Artists, Incl Pair<br>Director Of Marketii                                                                                          | ntrs, Sculp & Illus<br>ng      | 30<br>27<br>60                                                                                                    | 0001377<br>71013<br>0081258                                   | Fine A                                                                             | rtists,Incl Paintrs,<br>or Of Marketing                                                                                       | , Sculp & Illus |   |
| Job<br>SOC Code<br>Reports To<br>Employee Group/Sub<br>Employee group                                                                                                    | 30001376<br>271013<br>60081258<br>group<br>SPA Employee                                                                          | Artist Illustrator II<br>Fine Artists, Incl Pair<br>Director Of Marketi                                                                                           | ntrs, Sculp & Illus<br>ng      | 30<br>27<br>60                                                                                                    | 5001377<br>71013<br>50081258<br>5PA Employ                    | Fine A<br>Directo                                                                  | rtists, Incl Paintrs,<br>or Of Marketing                                                                                      | , Sculp & Illus |   |
| Job<br>SOC Code<br>Reports To<br>Employee Group/Sub<br>Employee group<br>EE subgroup                                                                                                    | 30001376<br>271013<br>60081258<br>group<br>SPA Employee<br>B1                                                                    | Artist Illustrator II<br>Fine Artists,Incl Pair<br>Director Of Marketi<br>25<br>FT S-FLSAOT Perr                                                                  | ntrs, Sculp & Illus<br>ng<br>n | 30<br>27<br>60<br>                                                                                                    | 5001377<br>71013<br>50081258<br>5PA Employ<br>31              | Fine A<br>Directo<br>ees<br>FT S-                                                  | rtists, Incl Paintrs,<br>or Of Marketing<br>FLSAOT Perm                                                                       | , Sculp & Illus |   |
| Job<br>SOC Code<br>Reports To<br>Employee Group/Sub<br>Employee group<br>EE subgroup                                                                                                    | 30001376<br>271013<br>60081258<br>group<br>SPA Employee<br>B1                                                                    | Artist Illustrator II<br>Fine Artists,Incl Pair<br>Director Of Marketi<br>25<br>FT S-FLSAOT Perr                                                                  | ntrs, Sculp & Illus<br>ng<br>m | 30<br>27<br>60<br>5                                                                                                    | 5001377<br>71013<br>0081258<br>5PA Employ                     | Fine A<br>Directo<br>ees<br>FT S-                                                  | rtists, Incl Paintrs,<br>or Of Marketing<br>FLSAOT Perm                                                                       | , Sculp & Illus |   |
| Job<br>SOC Code<br>Reports To<br>Employee Group/Sub<br>Employee group<br>EE subgroup<br>Pay Grade Pa                                                                                                    | 30001376<br>271013<br>60081258<br>group<br>SPA Employee<br>B1<br>ay Scale                                                        | Artist Illustrator II<br>Fine Artists, Incl Pai<br>Director Of Marketi<br>S<br>FT S-FLSAOT Perr                                                                   | ntrs, Sculp & Illus<br>ng<br>m | 30<br>27<br>60<br>E<br>Pay Grade                                                                                                    | 2001377<br>71013<br>20081258<br>SPA Employ<br>31<br>Pay Scale | Fine A<br>Directo<br>ees<br>FT S-                                                  | rtists, Incl Paintrs,<br>or Of Marketing<br>FLSAOT Perm                                                                       | , Sculp & Illus |   |
| Job<br>SOC Code<br>Reports To<br>Employee Group/Sub<br>Employee group<br>EE subgroup<br>Pay Grade Pa                                                                                                    | 30001376<br>271013<br>60081258<br>group<br>SPA Employee<br>B1<br>ay Scale                                                        | Artist Illustrator II<br>Fine Artists, Incl Pai<br>Director Of Marketi<br>25<br>FT S-FLSAOT Perr                                                                  | ntrs, Sculp & Illus<br>ng<br>m | 30<br>27<br>60<br>E<br>Pay Grade                                                                                                    | 2001377<br>71013<br>20081258<br>SPA Employ<br>81<br>Pay Scale | ees<br>FT S-                                                                       | rtists,Incl Paintrs,<br>or Of Marketing<br>FLSAOT Perm                                                                        | , Sculp & Illus |   |
| Job<br>SOC Code<br>Reports To<br>Employee Group/Sub<br>Employee group<br>EE subgroup<br>Pay Grade Pa<br>Ctry Grouping                                                                                                    | 30001376<br>271013<br>60081258<br>Igroup<br>SPA Employee<br>B1<br>ay Scale                                                       | Artist Illustrator II<br>Fine Artists,Incl Pair<br>Director Of Marketi<br>25<br>FT S-FLSAOT Perr                                                                  | ntrs, Sculp & Illus<br>ng<br>m | 30<br>27<br>60<br>E<br>Pay Grade                                                                                                    | 2001377<br>71013<br>20081258<br>SPA Employ<br>31<br>Pay Scale | ees<br>FT S-                                                                       | rtists, Incl Paintrs,<br>or Of Marketing<br>FLSAOT Perm                                                                       | , Sculp & Illus |   |
| Job<br>SOC Code<br>Reports To<br>Employee Group/Sub<br>Employee group<br>EE subgroup<br>Pay Grade Pa<br>Ctry Grouping<br>Pay grade type                                                                                                    | 30001376<br>271013<br>60081258<br>Igroup<br>SPA Employee<br>B1<br>ay Scale<br>USA<br>01                                          | Artist Illustrator II<br>Fine Artists,Incl Pai<br>Director Of Marketi<br>25<br>FT S-FLSAOT Perr<br>Graded                                                         | ntrs, Sculp & Illus<br>ng<br>m | Pay Grade<br>Pay grade type                                                                                                    | 2001377<br>71013<br>20081258<br>SPA Employ<br>31<br>Pay Scale | Fine A<br>Directo<br>ees<br>FT S-<br>USA<br>01 G                                   | rtists, Incl Paintrs,<br>pr Of Marketing<br>FLSAOT Perm                                                                       | , Sculp & Illus |   |
| Job       Image: Content of the second second                | 30001376<br>271013<br>60081258<br>Igroup<br>SPA Employee<br>B1<br>ay Scale<br>USA<br>01<br>01                                    | Artist Illustrator II<br>Fine Artists, Incl Pai<br>Director Of Marketi<br>FT S-FLSAOT Perr<br>Graded<br>Annual Salaries                                           | ntrs, Sculp & Illus<br>ng<br>m | Pay Grade<br>Pay Grade<br>Ctry Grouping<br>Pay grade type<br>Pay grade area                                                                      | 2001377<br>71013<br>20081258<br>SPA Employ<br>31<br>Pay Scale | ees<br>FT S-<br>USA<br>01 G<br>01 A                                                | rtists, Incl Paintrs,<br>pr Of Marketing<br>FLSAOT Perm<br>raded<br>annual Salaries                                           | , Sculp & Illus |   |
| Job<br>SOC Code<br>Reports To<br>Employee Group/Sub<br>Employee group<br>EE subgroup<br>Pay Grade Pa<br>Ctry Grouping<br>Pay grade type<br>Pay grade area<br>Pay grade                                                                                                    | 30001376<br>271013<br>60081258<br>group<br>SPA Employee<br>B1<br>ay Scale<br>USA<br>01<br>01<br>01<br>GR65                       | Artist Illustrator II<br>Fine Artists, Incl Pai<br>Director Of Marketi<br>55<br>FT S-FLSAOT Perr<br>Graded<br>Annual Salaries                                     | ntrs, Sculp & Illus<br>ng<br>m | Pay Grade<br>Pay Grade<br>Ctry Grouping<br>Pay grade type<br>Pay grade area<br>Pay grade                                                         | 2001377<br>71013<br>20081258<br>SPA Employ<br>31<br>Pay Scale | ees<br>FT S-<br>USA<br>01 G<br>GR70                                                | rtists, Incl Paintrs,<br>pr Of Marketing<br>FLSAOT Perm<br>iraded<br>nnual Salaries                                           | , Sculp & Illus |   |
| Job       Image: Content of the second second                | 30001376<br>271013<br>60081258<br>group<br>SPA Employee<br>B1<br>ay Scale<br>USA<br>01<br>01<br>01<br>GR65<br>GR                 | Artist Illustrator II<br>Fine Artists, Incl Pai<br>Director Of Marketi<br>ES<br>FT S-FLSAOT Perr<br>Graded<br>Annual Salaries                                     | ntrs, Sculp & Illus<br>ng<br>m | Pay Grade<br>Pay Grade<br>Ctry Grouping<br>Pay grade type<br>Pay grade area<br>Pay grade level                                                   | 2001377<br>71013<br>20081258<br>SPA Employ<br>31<br>Pay Scale | Fine A<br>Directo<br>ees<br>FT S-<br>USA<br>01 G<br>GR70<br>GR                     | rtists, Incl Paintrs,<br>pr Of Marketing<br>FLSAOT Perm<br>raded<br>innual Salaries                                           | , Sculp & Illus |   |
| Job         SOC Code         Reports To         Employee Group/Sub         Employee group         Et subgroup         Pay Grade         Pay Grade type         Pay grade area         Pay grade level         Currency key                                                                                                    | 30001376<br>271013<br>60081258<br>Igroup<br>SPA Employed<br>B1<br>ay Scale<br>USA<br>01<br>01<br>01<br>GR65<br>GR<br>USD         | Artist Illustrator II<br>Fine Artists,Incl Pair<br>Director Of Marketi                                                                                            | ntrs, Sculp & Illus<br>ng<br>m | Pay Grade<br>Pay Grade<br>Ctry Grouping<br>Pay grade type<br>Pay grade area<br>Pay grade level<br>Currency key                                   | 2001377<br>71013<br>20081258<br>SPA Employ<br>81<br>Pay Scale | Fine A<br>Directo<br>ees<br>FT S-<br>USA<br>01 G<br>GR<br>USA<br>GR70<br>GR<br>USD | rtists, Incl Paintrs,<br>pr Of Marketing<br>FLSAOT Perm<br>iraded<br>.nnual Salaries                                          | , Sculp & Illus |   |
| Job     Image: Solution of the second second s | 30001376<br>271013<br>60081258<br>Ingroup<br>SPA Employee<br>B1<br>ay Scale<br>USA<br>01<br>01<br>GR65<br>GR<br>USD              | Artist Illustrator II<br>Fine Artists,Incl Pair<br>Director Of Marketi<br>Es<br>FT S-FLSAOT Perr<br>Graded<br>Annual Salaries                                     | ntrs, Sculp & Illus<br>ng<br>m | Pay Grade<br>Pay Grade<br>Pay grade type<br>Pay grade area<br>Pay grade level<br>Currency key<br>Pay grade                                       | 2001377<br>71013<br>20081258<br>SPA Employ<br>31<br>Pay Scale | Artist :<br>Fine A<br>Directo<br>ees<br>FT S-<br>USA<br>01 G<br>01 A<br>GR70<br>GR | FLSAOT Perm                                                                                                    | , Sculp & Illus |   |
| Job<br>SOC Code<br>Reports To<br>Employee Group/Sub<br>Employee group<br>EE subgroup<br>Pay Grade Pa<br>Ctry Grouping<br>Pay grade type<br>Pay grade area<br>Pay grade area<br>Pay grade level<br>Currency key<br>Pay grade                                                                                                    | 30001376<br>271013<br>60081258<br>pgroup<br>SPA Employee<br>B1<br>ay Scale<br>USA<br>01<br>01<br>GR65<br>GR5<br>GR5<br>USD<br>To | Artist Illustrator II<br>Fine Artists,Incl Pair<br>Director Of Marketi<br>25<br>FT S-FLSAOT Perr<br>Graded<br>Annual Salaries<br>31, 622.00<br>49, 290.00         | ntrs, Sculp & Illus<br>ng<br>m | Pay Grade<br>Pay Grade<br>Ctry Grouping<br>Pay grade type<br>Pay grade area<br>Pay grade level<br>Currency key<br>Pay grade                      |                                                               | Fine A<br>Directo<br>ees<br>FT S-<br>USA<br>01 G<br>01 A<br>GR70<br>GR<br>USD      | FLSAOT Perm                                                                                                    | , Sculp & Illus |   |
| Job<br>SOC Code<br>Reports To<br>Employee Group/Sub<br>Employee group<br>EE subgroup<br>Pay Grade Pa<br>Ctry Grouping<br>Pay grade type<br>Pay grade area<br>Pay grade area<br>Pay grade level<br>Currency key<br>Pay grade<br>Reference salary                                                                                                    | 30001376<br>271013<br>60081258<br>bgroup<br>SPA Employee<br>B1<br>ay Scale<br>USA<br>01<br>01<br>GR65<br>GR<br>USD<br>T0         | Artist Illustrator II<br>Fine Artists, Incl Pai<br>Director Of Marketi<br>FT S-FLSAOT Perr<br>Graded<br>Annual Salaries<br>31, 622.00<br>49, 290.00<br>40, 456.00 | ntrs, Sculp & Illus<br>ng<br>m | Pay Grade<br>Pay Grade<br>Pay grade type<br>Pay grade type<br>Pay grade area<br>Pay grade level<br>Currency key<br>Pay grade<br>Reference salary |                                                               | Fine A<br>Directo<br>ees<br>FT S-<br>USA<br>01 G<br>GR70<br>GR<br>USD              | rtists, Incl Paintrs,<br>pr Of Marketing<br>FLSAOT Perm<br>raded<br>annual Salaries<br>38, 174.00<br>61, 632.00<br>49, 903.00 | , Sculp & Illus |   |

- 19. Click the Enter Subtron.
- 20. Click the Save (Ctrl+S) 📕 button.

Notice the Save confirmation at the bottom of the screen. You may adjust and save the data as many times as you like prior to submitting to workflow. Once you click Save, the only way to change some information is to back out of the PCR and then go back in under Edit (Change, which is the pencil button). Once you Initiate Workflow, changes may not be made to this action.

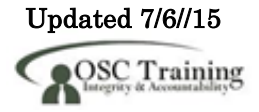

| Initiate Work Flow | /          |                       |            |          |                       |
|--------------------|------------|-----------------------|------------|----------|-----------------------|
| Positid leader     |            |                       |            |          |                       |
| Position           | 60081262   | Artist Illustrator II | Org Unit   | 20009972 | COM Marketing         |
| PCR Number         | 5000002039 |                       | Reports To | 60081258 | Director Of Marketing |
| Valid from         | 12/01/2012 | to 12/31/9999         | Supervisor |          | ]                     |
| Holder             |            |                       | WF Status  | D        | Created               |
| Personnel area     | 4301       | Commerce              |            |          |                       |

## 21. Click the **Initiate Work Flow** Initiate Work Flow button.

Select the Initiate Workflow button to send the Reallocate Position Up Action through the approval process. No changes can be made after the PCR has been submitted for approval, unless the PCR is rejected at any stage and sent back to you (the initiator/requestor).

Workflow submitted for Position: 60081262 PCR ID: 5000002039

Make note of the PCR ID.

If you do not want to initiate workflow at this time, you may access the Reallocate Position action using the Change (pencil button) mode after you have entered both the original validity dates and the position number from transaction code ZOMA069 at any point in the future up until the request has been submitted to workflow.

This position data in the HR/Payroll system is held in the Planned status until the workflow has gone through the entire approval process. If the workflow is approved, all of the data on the various infotypes will be moved into the Active status on the position. If the workflow is rejected or cancelled, the data will be moved into the Rejected status on the position.

Once position data has been saved, BEST Shared Services can also view this data on the position in the HR/Payroll system.

| Position Action | ,          |                       |
|-----------------|------------|-----------------------|
| 🗋 🖉 &           |            |                       |
|                 |            |                       |
| Position        |            |                       |
| Action          | 103 Re     | allocate Position Up  |
| Position        | 60081262   | Artist Illustrator II |
| Valid from      | 12/01/2012 | to 12/31/9999         |
|                 |            |                       |
|                 |            |                       |

22. Click the **Display (F7)** Solution.

Once the PCR has been submitted, you will only be able to display the data (including any notes and attachments which may have been saved on the PCR). Notes/comments can still be changed or edited regardless of where the PCR is in the Workflow process.

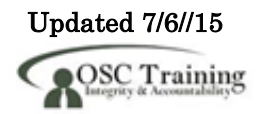

| 1  | Reallocate Posit         | tion | , |
|----|--------------------------|------|---|
|    | <u>C</u> reate           |      | 1 |
|    | Attachment list          |      | Ļ |
| Po | Private note             |      |   |
| Po | Send                     | ,    |   |
| PC | <u>R</u> elationships    |      |   |
| Va | Workflow                 | •    | o |
| Hc | My Objects               | ٠    |   |
| Pe | Help for object services |      | U |

- 23. Click the Services for Objects witton.
- 24. Click Attachment list.

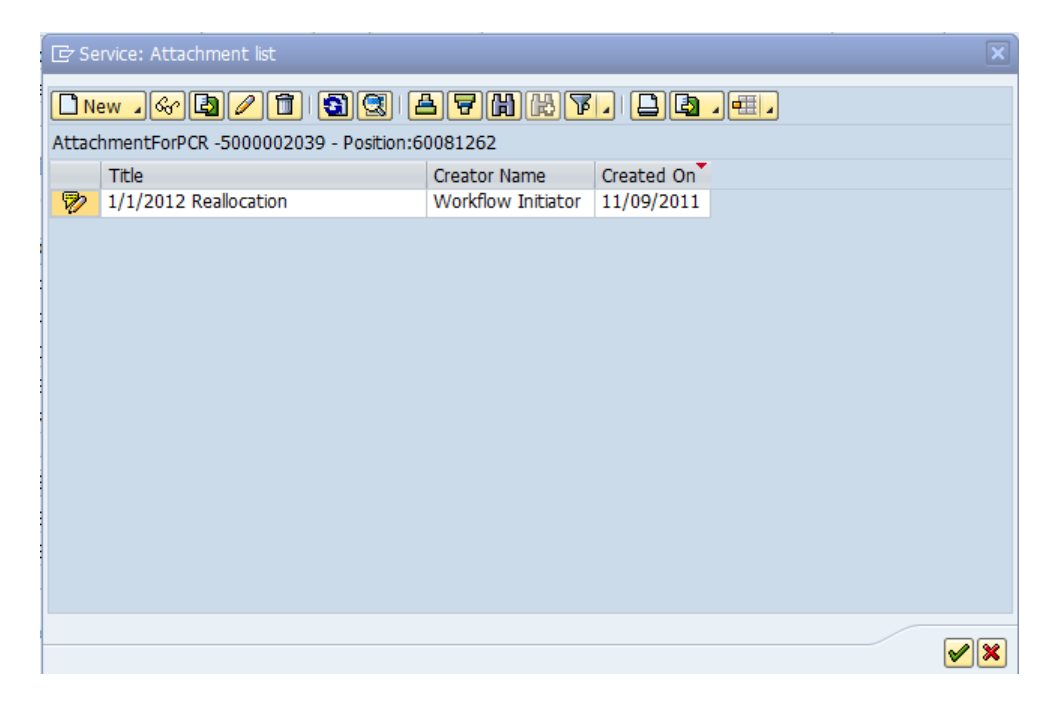

The PCR information is displayed. At any time, to display the notes/attachments on this PCR, choose the Services for Objects button and if the Attachments option is valid, there is at least 1 attachment available.

25. Click the **Note title Position Up** button.

26. Click the **Display (F7)** Solution.

If you receive a window requesting you to choose between PCR attachments, choose the attachment corresponding to the PCR number with which you are working.

If multiple notes and/or attachments have been added to this PCR, they will be listed here. This is where you would display and copy the data if you wanted to also attach the notes/attachments to the corresponding Action once approved.

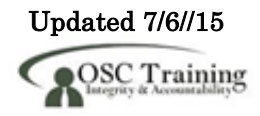

| ☞ Display note                                                                    | ×          |
|-----------------------------------------------------------------------------------|------------|
|                                                                                   |            |
| Reallocate Position Up                                                            | 4          |
| Enter information as appropriate to support the reallocation up of this position. | F          |
| ·<br>•                                                                            | · <b>×</b> |

27. Click the **Copy (Enter)** what button.

Review the information as appropriate, and close the window when complete. This text may be copied using CTRL-C and pasted into another note attachment to an Action.

| New       Image: Constraint of the second second seco |
|----------------------------------------------------------------------------------------------------|
| Title       Creator Name       Created On         1/1/2012 Reallocation       Workflow Initiator       11/09/2011                                                                                                    |
| Title     Creator Name     Created On       1/1/2012 Reallocation     Workflow Initiator     11/09/2011                                                                                                    |
| 1/1/2012 Reallocation Workflow Initiator 11/09/2011                                                                                                    |
|                                                                                                    |
|                                                                                                    |
|                                                                                                    |
|                                                                                                    |
|                                                                                                    |
|                                                                                                    |
|                                                                                                    |
|                                                                                                    |
|                                                                                                    |
|                                                                                                    |
|                                                                                                    |
|                                                                                                    |
|                                                                                                    |
|                                                                                                    |
|                                                                                                    |
|                                                                                                    |
|                                                                                                    |
|                                                                                                    |

28. Click the **Continue (Enter)** I button.

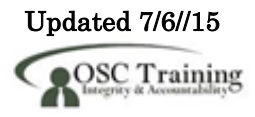

| osicion Header                                                                                                    |                                                     |                                                                                                    |                                                                                                    |                                                      |                                                                                                    |  |
|----------------------------------------------------------------------------------------------------|-----------------------------------------------------|----------------------------------------------------------------------------------------------------|----------------------------------------------------------------------------------------------------|------------------------------------------------------|----------------------------------------------------------------------------------------------------|--|
| Position                                                                                                    | 60081262                                            | Artist Illustrator II                                                                                                  | Ora Unit                                                                                                    | 2000997                                              | 72 COM Marketing                                                                                                    |  |
| CR Number                                                                                                    | 5000002039                                          |                                                                                                    | Reports To                                                                                                    | 6008125                                              | 58 Director Of Marketing                                                                                                    |  |
| /alid from                                                                                                    | 12/01/2012                                          | to 12/31/9999                                                                                                    | Supervisor                                                                                                    |                                                      |                                                                                                    |  |
| lolder                                                                                                    |                                                     |                                                                                                    | WF Status                                                                                                    | N                                                    | In Process                                                                                                    |  |
| ersonnel area                                                                                                    | 4301                                                | Commerce                                                                                                    |                                                                                                    |                                                      |                                                                                                    |  |
| General Ti                                                                                                    | me Cost                                             |                                                                                                    |                                                                                                    |                                                      |                                                                                                    |  |
|                                                                                                    |                                                     |                                                                                                    |                                                                                                    |                                                      |                                                                                                    |  |
| Desition Delational                                                                                                    | Current Value                                       | 25                                                                                                    |                                                                                                    | New Values                                           |                                                                                                    |  |
| Posicion Relacionsi                                                                                                    |                                                     | 00                                                                                                    |                                                                                                    | Cranh Art                                            |                                                                                                    |  |
| Position Name                                                                                                    | 2000000320                                          | ustrator II                                                                                                    |                                                                                                    |                                                      | Artist                                                                                                    |  |
| Tob                                                                                                    | 20001276                                            | Artist Illustrator II                                                                                                  |                                                                                                    | 20001277                                             | dist Illustrator III                                                                                                    |  |
| SOC Code                                                                                                    | 271012                                              | Fine Artista Ind Daintra Coulo 8                                                                                       | Thus                                                                                                    | 271012 F                                             | as Artists Incl Daiatra, Coulo & Illus                                                                                                    |  |
| SUC Code                                                                                                    | 271013                                              | Fine Artists, Inci Paintrs, Sculp 8                                                                                    | c Illus                                                                                                    | 2/1013 Fi                                            | he Artists, Inci Paintrs, Scuip & Illus                                                                                                    |  |
|                                                                                                    | CDA Employ                                          |                                                                                                    |                                                                                                    |                                                      |                                                                                                    |  |
| EE subgroup                                                                                                    | B1                                                  | FT S-FLSAOT Perm                                                                                                    |                                                                                                    | B1 F                                                 | T S-FLSAOT Perm                                                                                                    |  |
| EE subgroup                                                                                                    | B1                                                  | FT S-FLSAOT Perm                                                                                                    |                                                                                                    | B1 F                                                 | T S-FLSAOT Perm                                                                                                    |  |
| EE subgroup<br>Pay Grade                                                                                                    | B1<br>Pay Scale                                     | FT S-FLSAOT Perm                                                                                                    | Pay Grade                                                                                                    | B1 F<br>Pay Scale                                    | T S-FLSAOT Perm                                                                                                    |  |
| Pay Grade<br>Ctry Grouping                                                                                                    | B1<br>Pay Scale                                     | FT S-FLSAOT Perm                                                                                                    | Pay Grade<br>Ctry Grouping                                                                                                    | Pay Scale                                            | T S-FLSAOT Perm                                                                                                    |  |
| Pay Grade<br>Ctry Grouping<br>Pay grade type                                                                                                    | Pay Scale US 01                                     | FT S-FLSAOT Perm                                                                                                    | Pay Grade<br>Ctry Grouping<br>Pay grade type                                                                                                   | Pay Scale US. 01                                     | FT S-FLSAOT Perm                                                                                                    |  |
| Pay Grade<br>Ctry Grouping<br>Pay grade type<br>Pay grade area                                                                                                    | Pay Scale US 01 01                                  | FT S-FLSAOT Perm                                                                                                    | Pay Grade<br>Ctry Grouping<br>Pay grade type<br>Pay grade area                                                                                 | Pay Scale US                                         | FT S-FLSAOT Perm                                                                                                    |  |
| El subgroup<br>EE subgroup<br>Pay Grade<br>Ctry Grouping<br>Pay grade type<br>Pay grade area<br>Pay grade                                                                          | Pay Scale US 01 01 GR                               | FT S-FLSAOT Perm<br>A<br>Graded<br>Annual Salaries<br>65                                                               | Pay Grade<br>Ctry Grouping<br>Pay grade type<br>Pay grade area<br>Pay grade                                                                    | Pay Scale US 01 01 GR                                | FT S-FLSAOT Perm                                                                                                    |  |
| Pay Grade<br>Ctry Grouping<br>Pay grade type<br>Pay grade area<br>Pay grade<br>Pay grade level                                                                                     | Pay Scale US 01 01 GR GR                            | FT S-FLSAOT Perm                                                                                                    | Pay Grade<br>Ctry Grouping<br>Pay grade type<br>Pay grade area<br>Pay grade<br>Pay grade level                                                 | Pay Scale US. 01 01 0 GR GR                          | A Graded<br>Annual Salaries                                                                                                    |  |
| EE subgroup<br>EE subgroup<br>Pay Grade<br>Ctry Grouping<br>Pay grade type<br>Pay grade area<br>Pay grade<br>Pay grade level<br>Currency key                                       | Pay Scale<br>US<br>01<br>01<br>GR<br>GR<br>US       | A Graded<br>Annual Salaries                                                                                            | Pay Grade<br>Ctry Grouping<br>Pay grade type<br>Pay grade area<br>Pay grade<br>Pay grade level<br>Currency key                                 | Pay Scale US 01 01 0 0 0 0 0 0 0 0 0 0 0 0 0 0 0 0   | A<br>Graded<br>Annual Salaries                                                                                                    |  |
| EE subgroup<br>EE subgroup<br>Pay Grade<br>Ctry Grouping<br>Pay grade type<br>Pay grade area<br>Pay grade area<br>Pay grade level<br>Currency key<br>Pay grade                     | Pay Scale<br>US<br>01<br>01<br>01<br>02<br>01       | A FT S-FLSAOT Perm                                                                                                    | Pay Grade<br>Ctry Grouping<br>Pay grade type<br>Pay grade area<br>Pay grade<br>Pay grade<br>Currency key<br>Pay grade                          | Pay Scale US 01 01 01 01 01                          | T S-FLSAOT Perm                                                                                                    |  |
| El subgroup<br>EE subgroup<br>Pay Grade<br>Ctry Grouping<br>Pay grade type<br>Pay grade area<br>Pay grade area<br>Pay grade level<br>Currency key<br>Pay grade                     | Pay Scale US 01 01 01 01 01 01 01 01 01 01 01 01 01 | FT S-FLSAOT Perm  A Graded Annual Salaries 65 0 31, 622.00 49, 290.00                                                  | Pay Grade<br>Ctry Grouping<br>Pay grade type<br>Pay grade area<br>Pay grade<br>Pay grade level<br>Currency key<br>Pay grade                    | Pay Scale US 01 01 01 01 01 01 01 01 01 01 01 01 01  | T S-FLSAOT Perm                                                                                                    |  |
| EE subgroup<br>EE subgroup<br>Pay Grade<br>Ctry Grouping<br>Pay grade type<br>Pay grade area<br>Pay grade area<br>Pay grade level<br>Currency key<br>Pay grade<br>Reference salary | Pay Scale US OI OI GR GR US To                      | FT S-FLSAOT Perm<br>FT S-FLSAOT Perm<br>Graded<br>Annual Salaries<br>65<br>0<br>31, 622.00<br>49, 290.00<br>40, 456.00 | Pay Grade<br>Ctry Grouping<br>Pay grade type<br>Pay grade area<br>Pay grade<br>Pay grade level<br>Currency key<br>Pay grade<br>Reference salar | Pay Scale US. 01 01 01 01 01 01 01 01 01 01 01 01 01 | <ul> <li>T S-FLSAOT Perm</li> <li>A</li> <li>Graded</li> <li>Annual Salaries</li> <li>70</li> <li>38, 174.00</li> <li>61, 632.00</li> <li>49, 903.00</li> </ul> |  |

29. Click the **Back (F3)** Sutton.

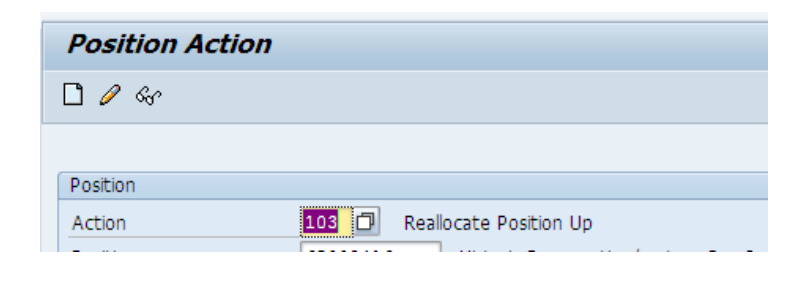

30. Click the **Back (F3)** Sutton.

The system task is complete.

# Change Record

| Change Date: 7/6/15 | Changed by: D Lyle                                       |  |  |  |
|---------------------|----------------------------------------------------------|--|--|--|
| Changes:            | Document Title changed                                   |  |  |  |
|                     | Added 121                                                |  |  |  |
|                     |                                                          |  |  |  |
|                     | Business Process Overview > Bullets                      |  |  |  |
|                     | Addad: Reallocate Position - Pay Plan Change             |  |  |  |
|                     | • Audeu: Meanocate I Oshion – I ay I lan Change          |  |  |  |
|                     | Revised Descriptions:                                    |  |  |  |
|                     | a 109 - Papillocata Degition Un                          |  |  |  |
|                     | o 105 - Reanocate Position Op                            |  |  |  |
|                     | <ul> <li>104 - Reallocate Position Down</li> </ul>       |  |  |  |
|                     | <ul> <li>105 - Reallocate Position Horizontal</li> </ul> |  |  |  |
|                     | <ul> <li>121 - Reallocate Pay Plan</li> </ul>            |  |  |  |
|                     | $\circ$ 106 - Position Adjustment from Auth              |  |  |  |
|                     | 107 Dealle and Dealling Difference (1)                   |  |  |  |
|                     | o 107 - Reallocate Position Differential                 |  |  |  |
|                     | <ul> <li>108 - Remove Position Differential</li> </ul>   |  |  |  |
|                     | Daga 5: new sensor continue of dron-down list            |  |  |  |
|                     | rage 5. new screen capture of drop-down list             |  |  |  |
|                     |                                                          |  |  |  |

### Additional Resources

Training HELP website: <u>http://www.osc.nc.gov/training/osctd/help/</u>

| Job Aids | OM Fields |                             |
|----------|-----------|-----------------------------|
|          | 0         | OM folder > Job Aids folder |